# **Candidate Tracking**

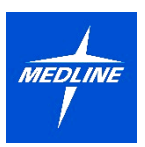

Talent Acquisition / Recruiters

For members of Talent Acquisition and Recruiters looking to manage candidates through the recruitment process for a job requisition or learn how to initiate an offer, this document will guide you through the following tasks and processes:

#### **Reviewing Candidates**

How to review candidates that have applied to a job requisition you are assigned to.

#### **Initiating Offer**

How to initiate an offer for a candidate that has applied to a job opening in Workday.

#### **Generating Offer Letter**

How to generate an offer letter for a candidate that has received the necessary approvals for being offered a role.

## **Reviewing Candidates**

1. From your Workday Homepage, click the arrow in the bottom left-hand corner to expand the collapsible pane. Then, select **Job Requisitions**.

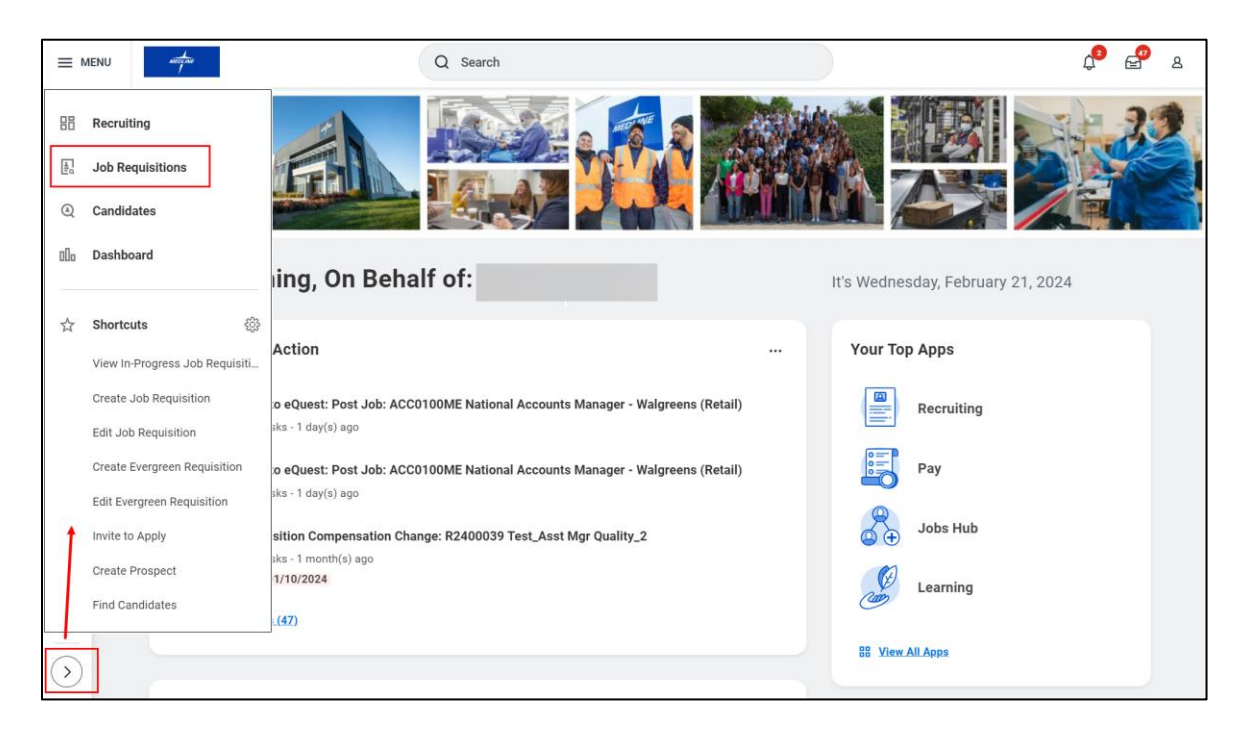

2. You will be directed to the **Job Requisition Workspace**, where you can select a job requisition that you are assigned to manage.

| Job Requ                     | isition Works                        | pace                                      |                                                                 |             |          |         |       |             |    |
|------------------------------|--------------------------------------|-------------------------------------------|-----------------------------------------------------------------|-------------|----------|---------|-------|-------------|----|
| Show All                     | By Hiring Manager                    | By Primary Lo                             | cation                                                          |             | × Froz   | zen × O | pen × | Owned by Me | Q  |
| Job Requisition              |                                      | Status                                    | Location                                                        | Rev ↓ Scree | en Asses | Intervi | Offer | Backg Rea   | dy |
| ~                            | Sr Mgr Talent                        | Acquisition                               |                                                                 |             |          |         |       |             |    |
| R2300139 [TES                | ST] Intern                           | <ul> <li>Posted 68 days ago</li> </ul>    | © CORP- Northfiel<br>- Headquarters                             | d> -        |          |         |       |             |    |
| ~                            | Sr Mgr Chan                          | nel Marketing                             |                                                                 |             |          |         |       |             |    |
| R2300082 Auto                | omation Engineer Ld                  | <ul> <li>Posted 70 days ago</li> </ul>    | © CORP- Northfield<br>- Headquarters                            | d> -        |          |         |       |             |    |
| ✓ Emily Bl                   | <b>unt</b> Sr Accountant             |                                           |                                                                 |             |          |         |       |             |    |
| R2400243 Ass                 | ociate - Accountant                  | <ul> <li>Posted 9 days<br/>ago</li> </ul> | CORP-<br>Libertyville                                           | > -         |          |         |       |             |    |
| ~                            | VP Retail Sales                      |                                           |                                                                 |             |          |         |       |             |    |
| ACC0100ME N<br>Manager - Wal | lational Accounts<br>greens (Retail) | <ul> <li>Posted 2 days ago</li> </ul>     | CORP- Northfield<br>- Headquarters<br>2 additional<br>locations | d 75> 2     | 2        |         |       |             |    |

- From here, you can view your candidates for the job requisition.
   a. You can filter by Active and Inactive candidates.

  - **b.** You can filter based on the stage of the job requisition or view the number of candidates in each stage.
  - **c.** You can view all candidates in the table.

| Candidate          | s Details                          |                       |                    |                 |                |                     |                    |                 |                    |                                 |                       |                                                                                                    |
|--------------------|------------------------------------|-----------------------|--------------------|-----------------|----------------|---------------------|--------------------|-----------------|--------------------|---------------------------------|-----------------------|----------------------------------------------------------------------------------------------------|
| Active (3)         | Inactive (                         | 0)                    | a                  |                 |                |                     |                    |                 |                    |                                 |                       |                                                                                                    |
| <b>3</b><br>Review |                                    | <br>Screen            |                    | <br>Assessment( | s)             | <br>Interview       |                    | <br>Offer       |                    | <br>Background Check            | <br>Ready for H       | lire                                                                                                    |
| No Filters         | Applied                            |                       |                    |                 |                |                     |                    | Save            | d Filters          | select one                      |                       | •                                                                                                    |
| 3 items            |                                    |                       | Overviev           | v Contact       | Questions      | Experie             | nce E              | ligibility Resu | ne                 |                                 | III =                 | 00 🗆 🖬                                                                                                    |
| <b>C</b>           | Job<br>Application                 | Step /<br>Disposition | Awaiting<br>Action | Awaiting Me     | Date Applie    | ed Current<br>Title | Current<br>Company | Resume          | Source             |                                 | Jobs<br>Applied<br>to | Candidate<br>Home<br>Account<br>Not<br>Created?<br>(Will<br>Show URL<br>if No<br>Account<br>and<br>External) |
|                    | Katniss                            | Review                | 1                  | Review          | 02/21/202<br>4 | 2                   |                    | Resume.pdf      | Online A<br>Dice   | dvertisement/ Job Posting ->    | 1                     |                                                                                                    |
|                    | (C00628)                           |                       |                    |                 |                |                     |                    |                 |                    |                                 |                       |                                                                                                    |
|                    | (C00628)<br>James Bond<br>(C00627) | Review                | 1                  | Review          | 02/21/202<br>4 | 2                   |                    | Resume.pdf      | Medline<br>Careers | Careers Page -> Medline<br>Page | 1                     |                                                                                                    |

4. Click on a candidate's Name in the table or the Review button to review their Workday Profile.

|   | Katniss<br>Everdeen<br>(C00628) | Review | 1 | Review |
|---|---------------------------------|--------|---|--------|
| • | James Bond<br>(C00627)          | Review | 1 | Review |
|   | Harry Potter<br>(C00626)        | Review | 1 | Review |
|   |                                 |        |   |        |

5. You will be directed to the candidate's Workday Profile, where you can view their Work History Experience, Education, Resume / Cover Letter, Languages, Websites and more.

| ← 1 of 3                                                                                                    |                                                                                                    | $\uparrow$                                                                                                    |
|----------------------------------------------------------------------------------------------------|----------------------------------------------------------------------------------------------------|----------------------------------------------------------------------------------------------------|
| E<br>Katniss Everdeen (C00628)<br>For: R2400243 Associate - Accountant<br>Actions<br>C<br>Phone Email Resume                                                                                                    | Phone Number     +1 (256) 3531555 (Mobile)     Location     1702 BetTime Rd SW, Decatur, AK     35601 United States of America     Endl     katniss.everdeen@invalid.com     Jobs Applied to     1 | Job Application Details<br>Job Regulation R2400243 Associate - Accountant (Open)<br>Lecation © CORP-Libertyville<br>Date Applied 02/21/2024 01:14:45 PM<br>Source Online Advertisement/ Job Posting -> Dice<br>Emity Blunt |
| Bit     Summary       Image: Overview       Image: Attachments       Image: Overview       Image: Overview | Active Job Applications (1)  Cathiss Everdeen - R2400243 Associate - Accountant (C00628)  Location: CORP- Libertyville   Date Applied: 02/21/2024 Review  Actions  Decline These Applications      | Heing Manager       Recruiter       In Progress 1 item       Step     Awaiting Me       Q     Review       Review     Review Decision       1                                                                              |
| Activity<br>Reminders<br>Additional Data                                                                                                    | Work History<br>Experience<br>none entered                                                                                                    | Education<br>INSEAD Business School<br>Masters   To 2022<br>Languages<br>none entered<br>Websites                                                                                                    |
| Move Forward   Decline                                                                                                    | 2024                                                                                                    | ion wheel                                                                                                    |

6. When you are finished reviewing the candidate's application, click **Move Forward**, then **Review Completed.** If you wish to **Decline** the candidate, select **Decline**, then the applicable reason.

|                        | Review - Applied after candidate selected                             |  |  |  |  |
|------------------------|-----------------------------------------------------------------------|--|--|--|--|
|                        | Review - Compensation package too low                                 |  |  |  |  |
|                        | Review - Does not meet the required criteria for the role             |  |  |  |  |
|                        | Review - Hired for Another Job                                        |  |  |  |  |
|                        | Review - Internal applicant is not eligible to transfer               |  |  |  |  |
|                        | Review - Job Requisition Cancelled/ Closed                            |  |  |  |  |
|                        | Review - Job Requisition Filled                                       |  |  |  |  |
|                        | Review - Moved to a new requisition                                   |  |  |  |  |
| Review Completed       | Review - Not eligible for rehire                                      |  |  |  |  |
| Recruiter Phone Screen | Review - Not eligible to work in this country                         |  |  |  |  |
| Schedule Interview     | Review - Other candidates more closely meet the needs of the business |  |  |  |  |
| Move Forward 🔻         | Decline                                                               |  |  |  |  |

7. You will receive a confirmation notification. If you have moved the candidate forward, click **Review** or select the task in your Workday **My Tasks Inbox** to make a **Review Decision**.

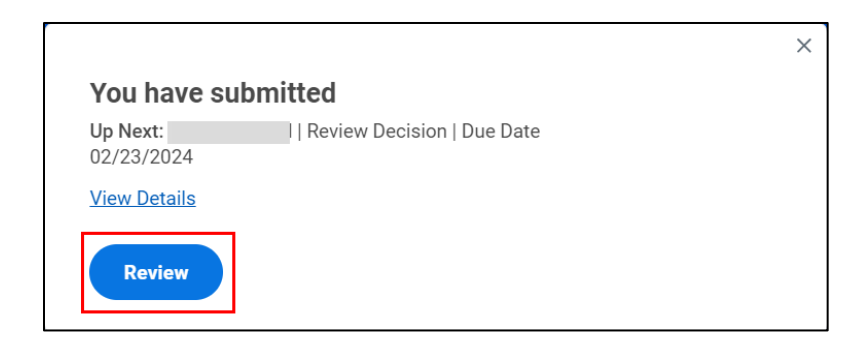

8. You will return to the candidate's **Profile**. Click **Move Forward**, then **Recruiter Phone Screen** to move the candidate to the next stage.

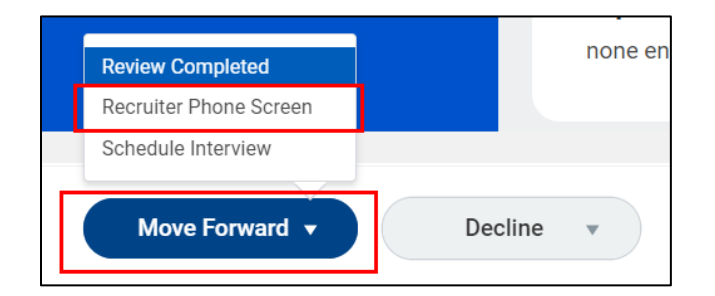

**9.** After completing the **Recruiter Phone Screen**, please select the task in your Workday My Tasks Inbox titled **Recruiter Phone Screen** followed by the candidate's name. Then, choose the option to **Move Forward** and proceed with the **Hiring Manager Submission** for the hiring manager to screen the candidate. Alternatively, you can also select the option to **Decline** the candidate.

| All Itoms 48 items                         |                                      |                                                                                            |                                           |
|--------------------------------------------|--------------------------------------|--------------------------------------------------------------------------------------------|-------------------------------------------|
|                                            | Por                                  |                                                                                            |                                           |
| Q Search: All Items                        | Katniss Everdeen (C00628)            | Phone Number Email<br>+1 (256) 3531555 Katniss.everdeen@invalid.cc                         | Job Application Details                   |
| dia Advanced Search                        | For: R2400243 Associate - Accountant | (Mobile)                                                                                   | Job Requisition                           |
| Recruiter Phone Screen: Katniss 02/21/2024 | Actions                              | <ul> <li>Location Jobs Applied to<br/>1702 Beltline Rd</li> <li>Jobs Applied to</li> </ul> | R2400243 Associate - Accountant (Open)    |
| Everdeen - R2400243 Associate -            |                                      | SW, Decatur, AK<br>35601 United                                                            | Location                                  |
| Accountant (C00628)<br>Due: 02/23/2024     | Phone Email Resume                   | States of America                                                                          | © CORP- Libertyville                      |
|                                            |                                      |                                                                                            | Date Applied                              |
|                                            |                                      |                                                                                            | 02/21/2024 01:14:45 PM                    |
|                                            | Overview                             | Active Job Applications (1)                                                                | Source                                    |
| -                                          | Attachments                          | Katniss Everdeen - R2400243     Sercon                                                     | Online Advertisement/ Job Posting -> Dice |
|                                            | Questionnaire Results                | Associate - Accountant (C00628)                                                            |                                           |
|                                            | Screening                            | Location: CORP- Libertyville   Date<br>Applied: 02/21/2024                                 | Hiring Manager                            |
|                                            | 🔂 Employment Offer                   | Recruiter Phone Screen                                                                     | Berruiter                                 |
|                                            | (L) Recruiting History               | Actions V                                                                                  |                                           |
|                                            | Activity                             | Decline These Applications                                                                 | In Progress 1 item<br>X⊞ ⊞ ╤ 000 ⊞ ⊾" Ш Ш |
|                                            | O Hiring Manager Submission          |                                                                                            | Step Awaiting N                           |
|                                            | Schedule Interview                   |                                                                                            |                                           |
| -                                          | Move Forward   Decline               | • •                                                                                        |                                           |

## **Initiating Offer**

 When a candidate has completed the interview stages and you are ready to make an offer, please select the task in your Workday My Tasks Inbox titled Schedule Interviews or Schedule More Interviews with the candidate's name. Then, click on Move Forward and proceed to Create Offer.

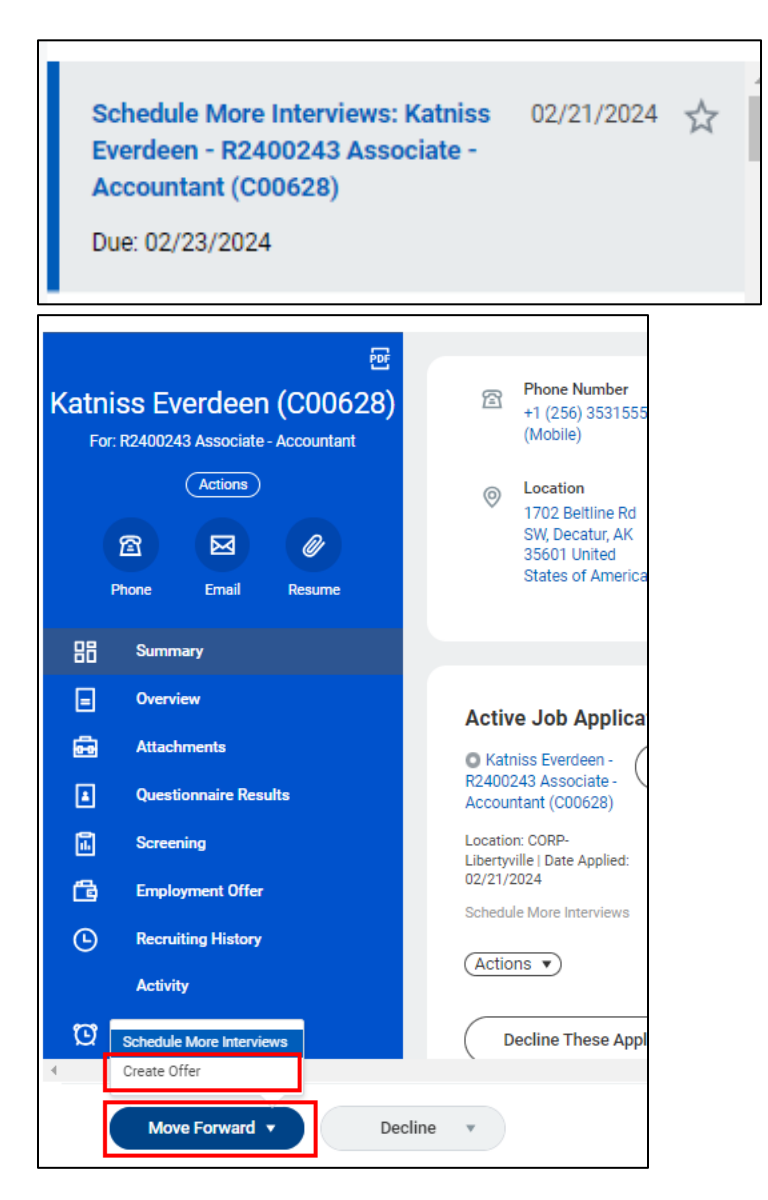

2. You will receive a confirmation notification. Select **Open** to create the offer details or click the task in your Workday **My Tasks Inbox**.

|              |              | × |
|--------------|--------------|---|
| You have su  | ıbmitted     |   |
| Up Next:     | Create Offer |   |
| View Details |              |   |
| Open         | ]            |   |

- **3.** A form will appear. Use the **Edit** icon ( ) to made changes and the **Checkmark** icon to save your changes. Then, click **Next**.
  - a. On the Start tab: identify the Hire Date, Hire Reason, and verify other details.
  - **b.** On the **Compensation** tab: Confirm the **Salary** or **Hourly** wage, **Bonus**, and/or **Stock / Commission** plans if applicable.
  - **c.** On the **One-Time Payment** tab: Confirm if a one-time payment exists, the amount, and its effective date.
  - d. On the **Summary** tab: Review the details entered, then click **Submit**.

| Initiate Offer for | Katniss Everdeen (C00628) 🚥 R2400243 Associate - Accountant 🚥 |
|--------------------|---------------------------------------------------------------|
|                    | Start                                                         |
| Start              | Details                                                       |
| Compensation       | Target Hire Date (Job Requisition)                            |
| One-Time Payment   | 02/09/2024                                                    |
| Summary            | Hire Date *                                                   |
|                    | Hire Reason *                                                 |
|                    | Location *                                                    |
|                    | CORP- Libertyville                                            |
|                    | Job Details                                                   |
|                    | Job Profile                                                   |
|                    | Accountant                                                    |
|                    | Business Title * Accountant                                   |
|                    |                                                               |
|                    | Working Time                                                  |
|                    | Location Weekly Hours                                         |
| Next               | 40                                                            |
|                    | Default Weekly Hours                                          |

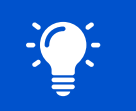

Please note that all fields marked with a red asterisk (\*) are mandatory and must be completed.

4. You will receive a confirmation notification. Click **Complete Questionnaire** on the notification **or** click this task in your Workday **My Tasks Inbox**.

|                                               |                                     | × |
|-----------------------------------------------|-------------------------------------|---|
| Success! Ev                                   | ent submitted                       |   |
| Up Next:<br>02/23/2024<br><u>View Details</u> | Vacation Hours for Offer   Due Date |   |
| Complete Qu                                   | estionnaire                         |   |

5. Choose the appropriate number of vacation hours for this offer. Then, click Submit.

| Vacation Hours                                        |  |
|-------------------------------------------------------|--|
|                                                       |  |
| How many vacation hours for this offer?<br>(Required) |  |
| <ul> <li>80 hours</li> <li>120 hours</li> </ul>       |  |
| <b></b>                                               |  |

6. You will receive a confirmation notification. Click **Complete Questionnaire** or select the task in your Workday **My Tasks Inbox**.

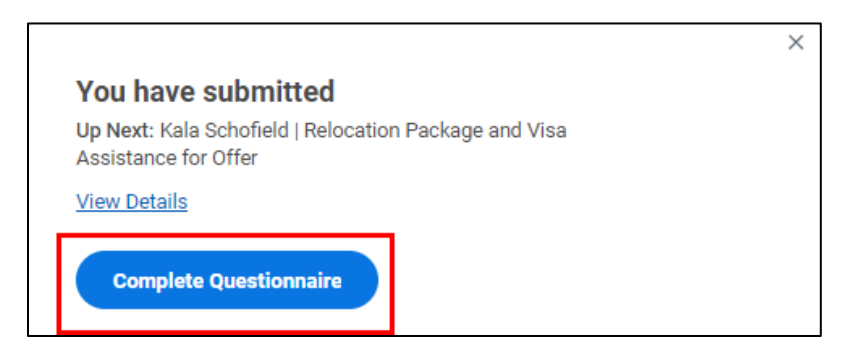

Complete the questionnaire. Indicate if the **candidate will receive a relocation package** and **if the candidate is requesting visa assistance**. Then, click **Submit**.

| Complete Questionnaire                                          |
|-----------------------------------------------------------------|
|                                                                 |
| Relocation Package and Visa Assistance Questionnaire            |
| Will this candidate receive a relocation package?<br>(Required) |
| Ves                                                             |
|                                                                 |
| Is this candidate requesting visa assistance?                   |
|                                                                 |
| ○ Yes<br>○ No                                                   |
|                                                                 |
|                                                                 |
| Submit Save for Later Cancel                                    |

7. The task will then be routed to the Hiring Manager for their approval.

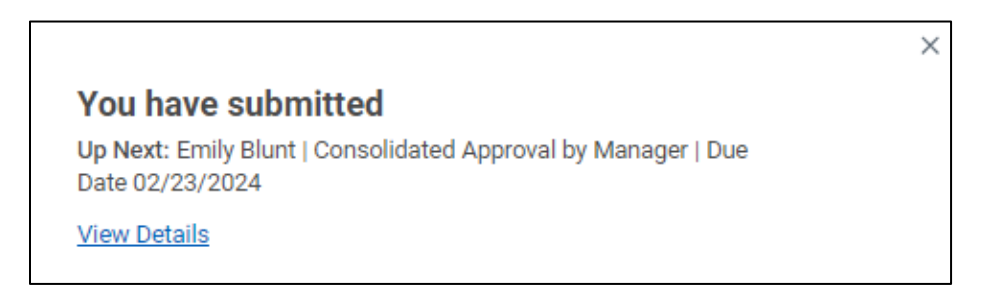

## **Generating Offer Letter**

 Once the offer has received the necessary approvals, you will receive a task in your Workday My Tasks Inbox titled Generate Standard Offer Letter to send an offer letter to the candidate. Select the task, then click Review.

| All Items                                                                                                    | 48 items |    | Generate Documen           | t                                |
|----------------------------------------------------------------------------------------------------|----------|----|----------------------------|----------------------------------|
| Q Search: All Items                                                                                          |          | †↓ | Created: 02/21/2024   Due: | 02/23/2024   Updated: 02/21/2024 |
| 해 <u>Advanced Search</u>                                                                                     |          |    | Drive Document Template    | Medline Offer Letter Standard    |
|                                                                                                    | 4 📩      |    | Generated Document         | Medline Offer Letter Standard    |
| Generate Standard Offer Letter: 02/21/2024<br>Katniss Everdeen - R2400243<br>Associate - Accountant (C00628) |          |    | Created On                 | 02/21/2024 03:07:53.571 PM       |
| Due: 02/23/2024                                                                                              |          |    | Review                     |                                  |
| Updated: 02/21/2024                                                                                          |          |    |                            |                                  |

2. When you access the offer template, you will see a standard Medline offer template. You may include or modify the text in this template as desired. Click **Preview** to view and save the document as a PDF. Once you are satisfied, click **Submit** to finalize the process.

**Please note:** Sections colored in green indicate that they have been automatically populated based on the offer details and cannot be altered. Additionally, sections with a lock next to them cannot be removed.

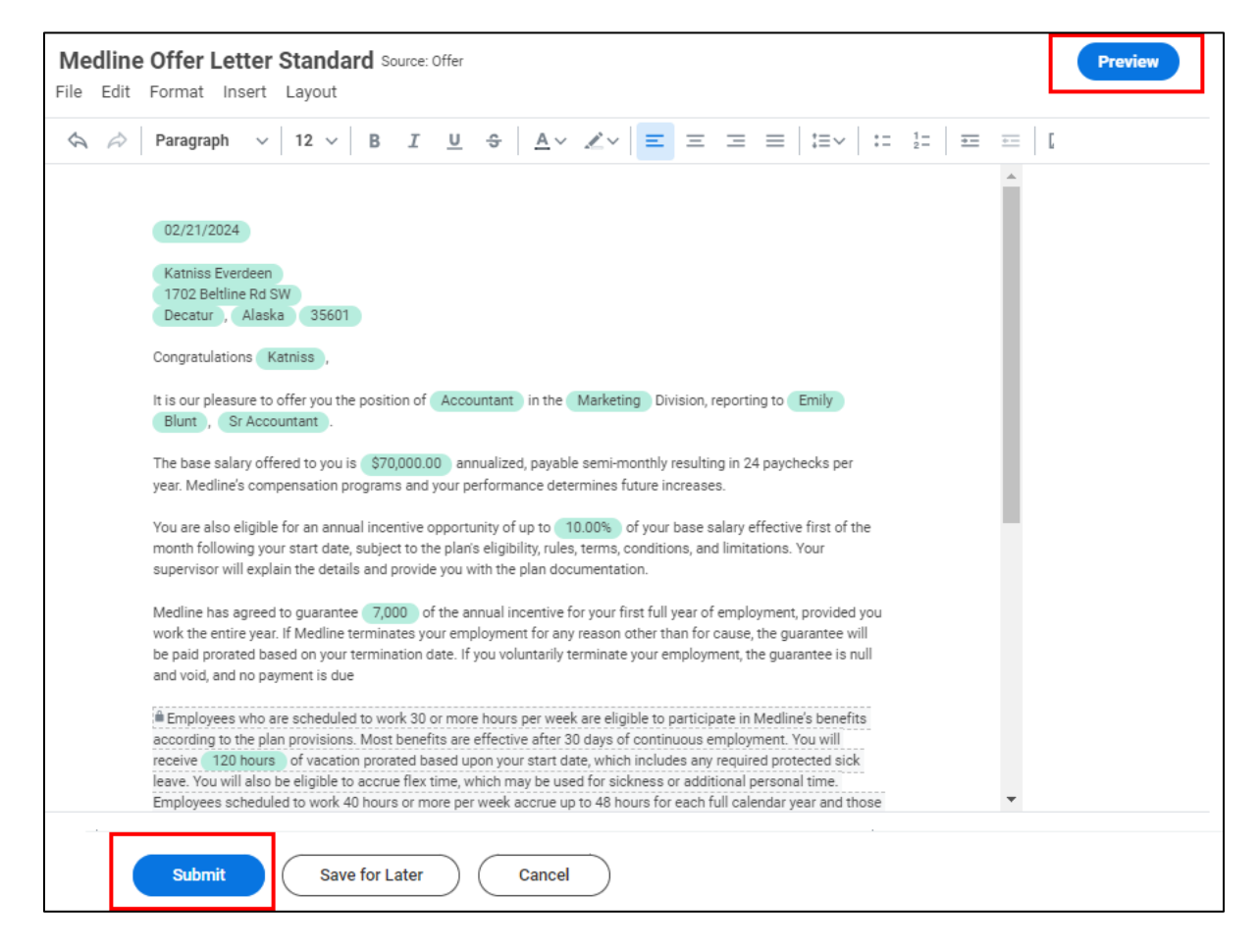

3. The offer letter will be sent to the candidate for their review.

|                                                                                | × |
|--------------------------------------------------------------------------------|---|
| You have submitted                                                             |   |
| Up Next: Katniss Everdeen (C00628)   Review Documents   Due<br>Date 02/23/2024 |   |
| View Details                                                                   |   |

4. Once submitted, you may receive a task in your Workday My Tasks Inbox titled Review Offer Letter. In certain high-volume roles, the recruiter may be able to accept the offer letter on behalf of the candidate. To accept the offer, simply click on the task and select the Document link to save the offer. After that, click I Agree to review and accept the terms of the offer letter. Finally, click Submit to complete the process.

| All Items<br>Q Search: All Items                                                                                                 | 48 items     | 5 | Review Offer Letter<br>Review Documents for Offer for Job Application: Katniss Everdeen - R2400243 Associate - Accountant (C00628)<br>Created: 02/21/2024   Due: 02/23/2024   Updated: 02/21/2024<br>Documents |                                                                                                    |                          | ÷                    | 5 |
|----------------------------------------------------------------------------------------------------|--------------|---|----------------------------------------------------------------------------------------------------|----------------------------------------------------------------------------------------------------|--------------------------|----------------------|---|
| Review Offer Letter: Katniss<br>Everdeen - R2400243 Associate -<br>Accountant (C00628)<br>Due: 02/23/2024<br>Updated: 02/21/2024 | 02/21/2024 🕁 |   | Document<br>Instructions<br>Signature Statement<br>I Agree                                                                                                    | Medine Offer Letter Standard 2024-02-21.pdf Please review and accept the terms of the offer letter. If you choose to accept, please select the checkbox below AND use the Select Option dropdown to select OK to submit your acce tend to decline, use the Select Option dropdown accordingly. If you have any questions/concerns about your offer, please reach o or coordinator. Don't Accept Save for Later Cancel | ptance. If<br>ut to your | you in-<br>recruiter |   |